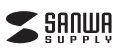

400-MABT178シリーズ

# 充電式Bluetooth5.0 ブルーLEDマウス 取扱説明書

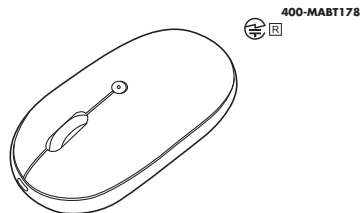

この度は、充電式Bluetooth5.0ブルーLEDマウス「400-MABT178シリーズ」(以下本製品)を お買い上げいただき誠にありがとうございます。この取扱説明書では、本製品の使用方法や安全に お取扱いいただくための注意事項を記載しています。ご使用の前によくご覧ください。読み終わった あともこの取扱説明書は大切に保管してください。

## 最初にご確認ください

お使いになる前に、セット内容がすべて揃っているかご確認ください。 万一、足りないものがありましたら、お買い求めの販売店にご連絡ください

| r | セット内容                                         |                                           |
|---|-----------------------------------------------|-------------------------------------------|
|   | <ol> <li>マウス</li></ol>                        | ③取扱説明書·保証書(本書) 1部                         |
| l | ※欠品や破損があった場合は、品番(400-M<br>と名称(充電用ケーブルなど)をお知らせ | AABT178BLなど)と <b>上記の番号</b> (①~③)<br>ください。 |
|   | デザイン及び仕様については改良の                              | ため予告なしに変更することがあります。                       |

本書に記載の社名及び製品名は各社の商標又は登録商標です。

## サンワサプライ株式会社

## 健康に関する注意

マウスやトラックボール キーボードを長時間操作すると 手や腕や首 直などに負担が掛かり痛みや痺れを 感じることがあります。そのまま操作を繰り返していると、場合によっては深刻な障害を引き起こす恐れが あります。マウスやキーボードを操作中に身体に痛みや痺れを感じたら、直ちに操作を中止し、場合によっては 医師に相談してください。また日常のパソコン操作では定期的に休憩を取り、手や腕や首、肩など身体に 自担が掛からないように心がけてください。

## 安全にお使いいただくためのご注意(必ずお守りください)

▲ 警告 下記の事項を守らないと火災・感電により、死亡や大けがの原因となります。

●分解、改造はしないでください。〈火災、感電、故障の恐れがあります〉※保証の対象外になります。 ●水などの液体に濡らさないでください。 〈火災、感電、故障の恐れがあります〉 ●本体に異常がある場合は使用を中止してください。 〈火災、感電の恐れがあります〉 ●小さな子供のそばでは本製品の取外しなどの作業をしないでください。 〈小さい部品を飲み込んだりする危険性があります〉

### ▲ 注意 下記の事項を守らないと事故や他の機器に損害を与えることがあります。

●取付け取外しの時は慎重に作業を行ってください。機器の故障の原因となります。 次のようなところで使用しないでください。 1)直接日光の当たる場所 (2)湿気や水分のある場所 (3)傾斜のある不安定な場所 (4)静雷気の発生する場所 (5)通常の生活環境とは大きく異なる場所 (6)マグネットのような磁気のある場所

●長時間の使用後は高温になっております。取扱いにはご注意ください。(火傷の恐れがあります) ●対応機器田のマウス以外の田冷では使用したいでください

- ●マウスの誤動作によって、重大な影響を及ぼす恐れのある機器では使用しないでください。
- ●1ヶ月以上マウスを使用しない場合は、本製品と機器の接続を切ってください。

●センサーの光を直接見ることは危険です。目を痛めることがありますので十分注意してください。

■お手入れについて

(1)清掃する時は本製品が電源OFFの状態で行ってください。

(2)構器は柔らかい布で拭いてください。 (3)シンナー・ベンジン・ワックス等は使わないでください。

#### Bluetoothcour

●本製品の使用周波数帯では、産業・科学・医療用機器等のほか、工場の製造ライン等で使用されている 移動体識別用の構内無線局(免許を要する無線局)及び特定小電力無線局(免許を要しない無線局)が 運用されています

●本製品を使用する前に、近くで移動体識別用の構内無線局及び特定小電力無線局が運営されてないこと を確認してください。

●万一、本製品から移動体識別用の構内無線局に対して電波干渉の事例が発生した場合には、使用場所を 変えるか、速やかに電波の発射を停止してください。

#### ■ 良好な通信のために

●他の機器と見通しの良い場所で通信してください。建物の構造や障害物によっては、通信距離が短くなります。 特に鉄筋コンクリートなどを挟むと、通信不能な場合があります。

●Bluetooth接続においては、無線LANその他の無線機器の周囲、電子レンジなど電波を発する機器の 周囲、障害物の多い場所、その他電波状態の悪い環境で使用しないでください。接続が頻繁に途切れたり、 通信速度が極端に低下したり、エラーが発生する可能性があります。

●IEEE802.11g/bの無線LAN機器と本製品などのBluetooth機器は同一周波数帯(2.4GHz)を使用する ため、近くで使用すると互いに電波障害を発生し、通信速度が低下したり接続不能になる場合があります。 この場合は、使用しない機器の電源を切ってください。

●無線機や放送局の近くで正常に通信できない場合は、使用場所を変更してください。

## 1.接続手順

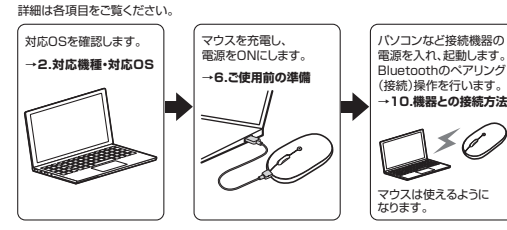

## 2.対応機種・対応OS

対広繊維 ●Windows搭載(DOS/V)パソコン・タブレット ●Apple Macシリーズ ●Chrome OS搭載パソコン ●Androidスマートフォン・タブレット ●iPhoneシリーズ ●iPadシリーズ Bluetoothモジュールが内蔵されたBluetoothマウスに対応している機種。 ※Bluetooth5.0 HOGPに対応した機種。

対応OS •Windows 10.8.1.8 •macOS 11,macOS 10.12~10.15 Chrome OS ●Android10~11 ●i0S 14 ●iPadOS 14 ※macOS·iOS·iPadOSは標準インストールされているSafari、Mail、テキストエディット及び

Finderなど、OS標準ドライバーでスクロール可能なアプリケーションのみスクロール可能です。 また、ホイールボタン押下げによる動作はサポートしません。 ※機種により対応できないものもあります。

※この文章中に表記されているその他すべての製品名などは、それぞれのメーカーの登録商標 商種です。

| 適合規格   | Bluetooth Ver.5.0(BLE) Class2                                                                                                    |
|--------|----------------------------------------------------------------------------------------------------|
| ブロファイル | HOGP(HID over GATT Profile)                                                                                                    |
| 周波数範囲  | 2.402~2.480GHz                                                                                                    |
| 通信範囲   | 木製机(非磁性体)/半径約10m、スチール机(磁性体)/半径約2m<br>※電波の通信範囲は使用環境によって異なります。                                                                                                    |
| 分解能    | 800.1200.1600count/inch                                                                                                    |
| 読み取り方式 | 光学センサー方式(ブルーLED)                                                                                                    |
| ボタン    | 2ボタン、ホイール(スクロール)ボタン、カウント切替えボタン                                                                                                    |
| サイズ・重量 | 約W60.5×D109.4×H30.9mm·約62g                                                                                                    |
| 電池性能   | 連続作動時間/約53時間,連続待機時間/約13320時間<br>使用可能日数/約72日<br>**日8時間の/ソコン作業で、マウス操作を5%行った場合。<br>**環境(温度・電池性能)によって異なります。また自然放電などを考慮しない<br>弊社計算値であり保証値ではありません。<br>*使用期間により、徐々に性能が低下します。あらかじめご了承ください。 |

#### 4.特長

3件样

●専用USBケーブルで充電できる充電式のBluetoothマウスです。

- ●LEDで充電の状態が分かります。
- ●Bluetooth接続機器3台までペアリング(接続)設定させることができます。
- ●接続切替え・ペアリングボタン1つで接続先を切替えることができます。 ●Windows、macOS、Chrome OS、Android、iPhone、iPadに対応していますので、パソコンや
- タブレットなど、OSが違う機器間でも使用、切替えることができます。
- ※対応しない機種もありますので、ご使用の機器の仕様をご確認ください。 ●対称形で使いやすい、シンプルなマウスです。
- ●静かなクリック音なので周りに迷惑をかけずにパソコンでの操作ができます。
- 深夜の使用、職場や会議中での使用、図書館など公共施設での使用、赤ちゃんがいる家庭での 使用に最適です。
- ●赤色の光学式より感度の高い青色LEDを搭載し光沢感のあるデスク面でもマウスパッドなしで スムーズな操作が可能です。
- ※鏡など光を反射する素材や、ガラスなど透明な素材の上でご使用になると、カーソルがスムーズに動か ない場合があります。
- また規則正しいバターンの上ではトラッキング能力が低下する場合があります。
- ●Bluetooth Ver.5.0規格に対応し、Bluetooth内蔵のパソコンにレシーバーなしで接続できます。 ●不使用時の電池消耗を防止する電源ON・OFFスイッチ付きです。

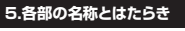

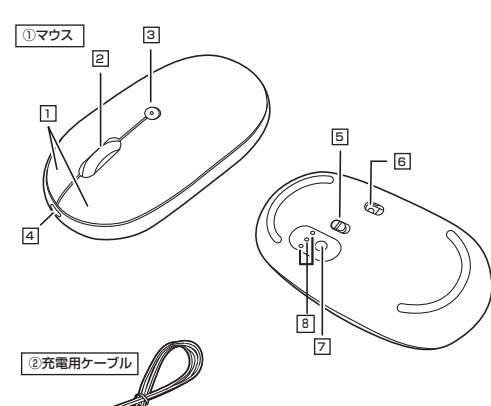

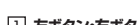

1 左ボタン・右ボタン

\_\_\_\_\_ 左ボタンは通常クリック、ダブルクリックに使われます。また右ボタンはWindowsでのアプリケー ションごとに設定されているマウスの動きも行ったり、ポップアップメニューの表示をすることもで きます.

### 2 ホイール(スクロール)ボタン

インターネットやWindows上のドキュメント画面をスクロールさせる際、このホイールを前後に 回転させて上下スクロールを可能にします。

■スクロールモード … インターネットやWindows上のドキュメント画面でスクロールモー ドを使用する際、このボタンをクリックしマウスを前後左右に少し動 かすと自動的に画面がスクロールします。このスクロールを止めるに は、ホイールボタンをもう一度押してください。

■ズーム ズームはMicrosoft IntelliMouseの通常機能ですので、 MS-OFFICE用のアプリケーションに対応しています。 「ズーム」とはウィンドウ内の倍率を変えることです。「Ctrl」キーを押し ながらホイールを回転させると、ズームが簡単に行えます。 ●「Ctrl キーを押しながらホイールをモニター方向に回転させると、 倍率が トがります ●「Ctrl」キーを押しながらホイールを手前方向に回転させると、倍率 が下がります。

## 3 カウント切替えボタン・充電確認LED

押すと、カーソルスビードを800・1200・1600カウントに切替えできます。 LEDで充電の状態が分かります。( "6.ご使用前の準備" を参照)

## 4 充電ポート

付属の充電用ケーブル(microUSBケーブル)を接続し、マウスを充電します。 (本製品は充電しながらでも使用できますが、ワイヤレスのみの接続です。有線マウスとしての機能 はありません)

## 5 電源スイッチ

マウス本体の電源をON・OFFします。

6 ブルーLED 

▲ LEDを直接見たり、他人の目に向けないでください。

## 7 接続切替え・ペアリングボタン

押すたびに3つのモード確認用LEDを切替えます。 長押しすることでペアリングモードになります。

## 8 モード確認用LED

接続切替え・ペアリングボタンを押すと白色点灯します。 点灯したLEDに割り当てられた接続機器を操作できるようになります。 接続切替え・ペアリングボタンを長押しすると速く点滅し、ペアリング(接続)モードに入ります。

## (2) 充電用ケーブル

マウス充電用のmicroUSBケーブルです。

## ご使用前の準備

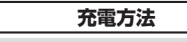

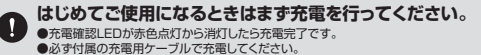

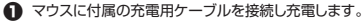

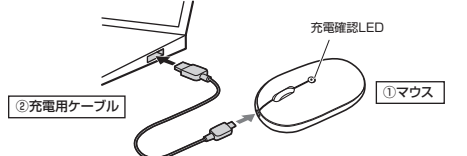

♀ 充電確認LEDが消灯したら充電は完了です。充電用ケーブルを抜いてください。 ※充電時間は約3時間です。充電時間は接続する機器によって異なります。

充電の状態は下記LEDで分かります。

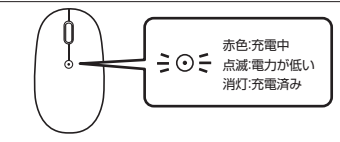

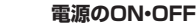

マウス裏面の電源スイッチを切替えて ON -ください 

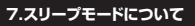

電源スイッチがONの場合でも一定時間マウスを操作しないとマウスがスリープモードに移行 します。マウスはクリックすることでスリーブモードから復帰します。 復帰直後は動作が不安定になる場合があります。

## 8.ペアリング(接続)モードについて

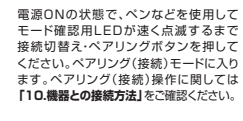

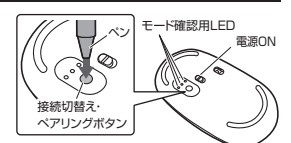

## 9.マルチペアリング(複数接続)について

Bluetooth接続機器3台までペアリング(接続)設定させることができます。

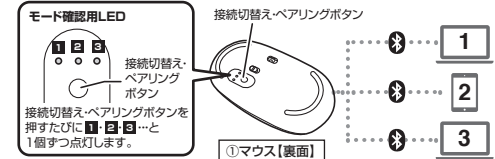

#### ■マルチペアリング方法

■機器の切替え方法

※機器の接続方法については「10.機器との接続方法」をご確認ください。

## ●Bluetooth機器1台目を接続。

(1)接続切替え・ペアリングボタンを押し、モード確認用LED 1を点灯させてください。 (2)Bluetooth機器を接続してください。モード確認用LED 1に割り当てられます。

(2)Bluetooth機器を接続してください。モード確認用LED 2に割り当てられます。

(1)接続切替え・ペアリングボタンを押し、モード確認用LED 図を点灯させてください。

接続切替え・ペアリングボタンを押して、モード確認用LEDのいずれかを点灯させてください。

(2)Bluetooth機器を接続してください。モード確認用LED 3に割り当てられます。

点灯したモード確認用LEDに割り当てられた機器を操作できるようになります。

## **G**Bluetooth機器2台目を接続。 (1)接続切替え・ペアリングボタンを押し、モード確認用LED 2を点灯させてください。 OBluetooth機器3台目を接続。

# 畿器との接続方法

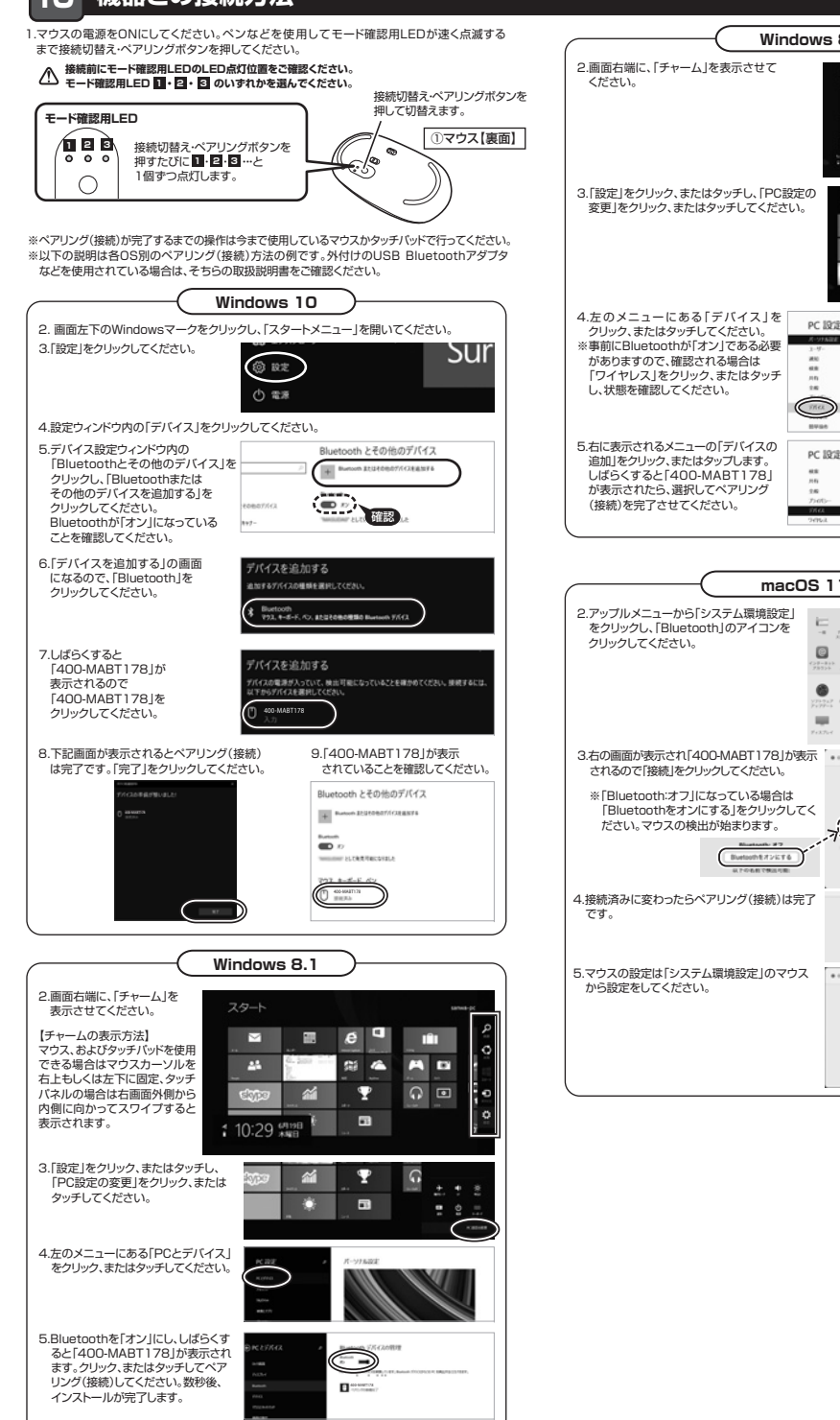

| ows 8                                                                    | (macOS 10.13~10.15)                                                                                                    |
|--------------------------------------------------------------------------|----------------------------------------------------------------------------------------------------|
|                                                                          | 2.アップルメニューから「システム環境設定」<br>をクリックし、[Bluetooth]のアイコンを<br>クリックしてください。<br>・・・・・・・・・・・・・・・・・・・・・・・・・・・・・・・・・・・・                                             |
|                                                                          | 3.右の画面が表示され[400-MABT178]が表示<br>されるので[接続]をクリックしてください。<br>(F)Bluetoothオフ]になっている場合は<br>[Bluetoothオフ]になっている場合は<br>におしてきるしをクリックしてく<br>ださい。マウスの検出が始まります。    |
| PC 1822 DATE DATE POLICIES                                               |                                                                                                    |
| PC B/2<br>as<br>AS<br>AS<br>AS<br>AS<br>AS<br>AS<br>AS<br>AS<br>AS<br>AS | から設定をしてください。                                                                                                    |
|                                                                          | Chrome OS                                                                                                    |
|                                                                          |                                                                                                    |
|                                                                          | Android<br>2.Androidの機器側のBluetooth設定をONにしてください。<br>3.Bluetoothの検出が始まり、Androidの機器側に「400-MABT178」が検出されたら<br>選択して、接続してください。<br>*詳しくはご使用の機器の取扱説明書をご覧ください。 |
|                                                                          | iPadOS・iOS  2.下記2次元コード、またはURLから弊社WEBサイトの「iPadOS・iOSでのマウスの接続方法」<br>にアクセスし、「Bluetooth接続の場合」をご確認の上、ペアリング(接続)を行ってください。                                    |

https://sanwa.jp/qr.asp?DS=S0001

## 11.故障かな...と思ったら

ジャー」をクリックします。

#### Q. Bluetoothマウスが突然動かなくなる。 A. Bluetoothマウスが突然動かなくなる場合は、Bluetoothの省電力モードが働いている場合が

あります。その場合はBluetoothの省電力モードを解除することで回避できる可能性があります。

Bluetoothアダプタをダブルクリックします。

(1)システムのプロバティから「デバイスマネー (2)「Bluetooth」のプロバティを開いてパソコンの

| Contraction of the second second seco | 221342 10244 10200 10220                                                                                                    |  |  |  |
|----------------------------------------------------------------------------------------------------|----------------------------------------------------------------------------------------------------|--|--|--|
| 2010-57868-5 32ビューターの基本的な情報の表示                                                                                                    | ◆ + □ □ B □ ₩<br>- 0 mass                                                                                                    |  |  |  |
| 10(1178-37)<br>Windows 0157070                                                                                                    | 0 MA 4150 m                                                                                                    |  |  |  |
| S2716938     O 2017 Microsoft Corporation. At rights: warvest.     S27162948392                                                                                                    | Dataset Alters 2004 Balanti 41                                                                                                    |  |  |  |
|                                                                                                    | Bluetoothアダブタはパソコンによって異<br>なります。詳しくはご使用のパソコンの取扱<br>説明書を確認してください。                                                                                                    |  |  |  |
| <ul><li>(3)「電源の管理」をクリックします。</li></ul>                                                                                                    | (4) 「電力の節約のために、コンピューターで<br>このデバイスの電源をオフにできるように                                                                                                    |  |  |  |
| Qualcover Atheno QCAFted Burkooth 4107500 X                                                                                                    | する」のチェックを外し「OK」をクリックします。                                                                                                    |  |  |  |
| Conditioners Atheness COAthene Bandware                                                                                                    | Qualcomin Athenos QCAdhi+Eliuetooth 4187/07/71 X                                                                                                    |  |  |  |
| が13.00世際 Buetsoth                                                                                                    | 11日 (101) 11日 (101) 110 (101) 110 (101) 110 (101) 110 (101) 110 (101) 110 (101) 110 (101) 110 (101) 110 (101) 110 (101) 110 (101) 110 (101) 110 (101) 110 (101) 110 (101) 110 (101) 110 (101) 110 (101) 110 (101) 1100 (101) (101) (101) (101) (101) (101) (101) (101) (101) (101) |  |  |  |
| NBT: Qualcomm<br>BT: Port PORTUNA PORT                                                                                                    |                                                                                                    |  |  |  |
| \$1663.00KB                                                                                                    | <ul> <li>              ・・・・・・・・・・・・・・・・・・・・・・・・・</li></ul>                                                                                                    |  |  |  |
| <ol> <li>マウス(マウスカーソル)が動かない。</li> <li>ハアリング(接続)が切れていないか確認して、<br/>マウスが充電されているか確認してください。</li> <li>モード確認用にDを確認してください。</li> </ol>                                                                                                    | てください。<br><sup>1</sup> 。<br>してください。(6.ご使用前の準備"参照)                                                                                                    |  |  |  |
| <ul> <li>Q. マウスをしはらく操作しないと、動かし始めた <br/>マウス(マウスカーソル)が動かなくなる。</li> <li>A. 本製品は、電池の消耗を抑えるため、しばらくマ</li> </ul>                                                                                                    | 際に少し時間かかかる。<br>ウス操作を行わないとスリーブモードに入ります。                                                                                                    |  |  |  |
| マウスボタンを押すと復帰しますが、復帰まで                                                                                                    | <b>改秒かかります。</b>                                                                                                    |  |  |  |
| <ul> <li></li></ul>                                                                                                    | の上や、規則正しいバターンの上でご使用の際は、<br>。<br>、ストーズに動かない場合がありますので                                                                                                    |  |  |  |
| 厚みのある雑誌やマウスバッド等の上でご何                                                                                                    | 時用になってみてください。                                                                                                    |  |  |  |
| Q. Bluetoothの設定メニューが見つからない。 A. ご使用のバソコンはBluetoothに対応していま<br>取扱説明書、またはデバイスマネージャーからご                                                                                                    | すか?<br>空確認ください。                                                                                                    |  |  |  |
| <ul> <li>Q. ペアリング(接続)し直す際のBluetoothデバ</li> <li>A. 弊社ホームページ(https://www.sanwa.co.<br/>ページを聞いて、0.84カテゴリを「すべてしま</li> </ul>                                                                                                    | イスの削除の仕方を教えてください。<br>jp/)から「お客様サポート」→「Q&A(よくある質問)」の<br>:ワードを「3212」で検索すると表示されます。                                                                                                    |  |  |  |
| Q. 接続できない、接続してもカーソルが動かない<br>A. ご使用のパソコン以外に、Bluetooth対応スマート                                                                                                    | 。<br>フォンなど他の機器があればそちらでもお試しください。                                                                                                    |  |  |  |
| Q. パスコードを求められる。                                                                                                    | お話しください                                                                                                    |  |  |  |
| Q. マウスは認識、接続できているが動作しない、                                                                                                    | など。                                                                                                    |  |  |  |
| A. ご使用のバソコンのBluetoothデバイスドライ                                                                                                    | バーの更新がないか確認し、再度お試しください。                                                                                                    |  |  |  |
|                                                                                                    |                                                                                                    |  |  |  |
| 12.保証規定                                                                                                    |                                                                                                    |  |  |  |
| <ol> <li>)保証期間内に正常な使用状態でご使用の場合</li> </ol>                                                                                                    | こ限り品質を保証しております。万一保証期間内で故障                                                                                                    |  |  |  |
| がありました場合は、弊社所定の方法で無償修!                                                                                                    | 回いたしますので、保証書を制見に決えてお買い しげの                                                                                                    |  |  |  |
| 販売店までお持ちください。                                                                                                    |                                                                                                    |  |  |  |
| 2)次のような場合は保証期間内でも有償修理にな                                                                                                    | します。                                                                                                    |  |  |  |
| 2)次のような場合は保証期間内でも有償修理にな<br>(1)保証書をご提示いただけない場合。<br>(2)所定の項目をご記入いただけない場合、あるし                                                                                                    | といたしよりのと、味血管を装置になたというしい上りのります。<br>いは字句を書き換えられた場合。                                                                                                    |  |  |  |
| 2)次のような場合は保証期間内でも有償修理にな<br>(1)保証書をご提示いただけない場合。<br>(2)所定の項目をご記入いただけない場合。あるし<br>(3)故障の原因が取扱い上の不注意による場合。<br>(4)故障の原因が取扱い上の不注意による場合。                                                                                                    | はいたしよりのといた。<br>ります。<br>いは学句を書き換えられた場合。<br>和による場合。                                                                                                    |  |  |  |
| 2000年との行くりたとし。<br>20次のような場合は検証期間内でも有償修理にな<br>()検証書をご接示いただけない場合。<br>20所定の資目をご記入いただけない場合、あるし、<br>30歳億の原因が取扱い上の不注意による場合。<br>40歳億の原因が改装扱い上な勧送を移動中の汚貨<br>()天変地異れなりに公素で専業電圧その他の例<br>()発送やけたお助え、よーの、2011を正たどでご思                                                                                                    | ないにひょうして、保証書で表面に高いても5頁の1110の<br>ります。<br>いは学句を書き換えられた場合。<br>による場合。<br>小振英国による故障及び損傷の場合。<br>19世まれたる。                                                                                                    |  |  |  |
| ※回当年をありつことであってという。<br>2)次のような場合は保証期間かでも有貨修理にな<br>()保証の目をご扱いいたけない場合。<br>2)所定の項目をご記いいたけない場合、あるし、<br>()故障の原因が取扱したの不注意による場合。<br>()故障の原因が取扱したの不注意による場合。<br>()故障の原因が容然はよる結心を動中の簡単<br>()決変や中白販売、オークション、転売などでご問<br>3)よろきたに身身による必道または修理があったど                                                                                                    | ないたじまうして、保証書で表面に高れても5時の11100<br>ります。<br>いは学句を書き換えられた場合。<br>による場合。<br>相要因による故障及び損傷の場合。<br>利えてれた場合。<br>明前だれた場合は、保証期間内での修理もお受けいたし                                                                                                    |  |  |  |
| 2)次のような連合は容証期間内でも有像整理にな<br>()保証書をご提示いただけない場合。<br>(2)所定の預目をご記へいただけない場合。ある、<br>(3)故障の原因が容差能による確認・考慮いたが<br>(4)成算の原因が容差能による確認・移動中の結構<br>(5)天変地見、ならびに公告や異常配毛その他の<br>(6)譲渡や中古販売、オークション、転売などごご<br>3)お客様で自身による改造または修理があったと<br>かねます。<br>()本製品の故障、またはその使用によって生じた)。                                                                                                    | なったしまっして、保証書で表面に高れても5月611100<br>ります。<br>は学句を書き換えられた場合。<br>記述る場合。<br>秘愛因による故障及び損傷の場合。<br>見えてれて場合。<br>問題でれた場合は、保証期間内での修理もお受けいたし<br>自接、問題の損害については弊社はその責を負わないも                                                                                                    |  |  |  |
| 2)次のような連合は容証期間内でも有像整型にな<br>2)次のような連合は容証期間内でも有像整型にな<br>2)保護書をご提示いただけない場合。あみ、<br>3)本間の原因がお客値による最近を整理の有機<br>(主要定)、なびに公室や実習組氏その他の<br>(意識室)やは石筋売、オークション、範疇などでご<br>3)お客様で自体による改造または管理があったと<br>かねます。<br>4)本製品の故障、またはその使用によって生じたII<br>のとします。                                                                                                    | なったのようので、保証書を表面に3.7でも5頁の1100<br>ります。<br>は学句を書き換えられた場合。<br>にある場合。<br>相要因による故障及び損傷の場合。<br>私された場合。<br>判断された場合は、保証期間内での修理もお受けいたし<br>自接、問題の損害については弊社はその責を負わないも<br>消失、または破損についての補償はいたしかねます。                                                                                                    |  |  |  |
| ※のような当ちは医証期間かでも有像修理にな<br>()検証書を定示しただけない場合。<br>()検証書を運示しただけない場合。ある<br>()検証の目表で2014とけない場合。<br>(3) 散落の回説が収認したの不注意による得らい<br>(4) 散寒の間記が収認したの不注意による得らい<br>(4) 散寒の間記が収認したの不注意による得らい<br>(6) 読髪や中日販売、オークション、私売などでの<br>(5) 影響様で目身による改進または修理がなったと<br>かなまつか。歳、またはその使用によって生じた!<br>のとします。<br>5) 本製品と使用中に発生したデータやブログラムの<br>し本製品は差徴機器。原子力設備や機器、航空宇宙<br>及び高度な貨幣性を必要とする設備や機器や<br>たい。これらの用品に本製品を使用すれ、人募単数                                                                                                    | なったしますので、保証書で表面に高れても時代11100<br>ります。<br>いは学句を書き換えられた場合。<br>による場合。<br>料部変成による故障及び損傷の場合。<br>私文された場合。<br>割能された場合は、保証期間内での修理もお受けいたし<br>自該、開設の損害については弊社はその責を負わないも<br>消失、または破損についての補償はいたしかねます。<br>提題、輸送設備や機器などの人体に関わる記載作や機器、<br>パステムなどへの目み込みや使用は意図されておりませ<br>に会合物障害などからにしてを持れはいのなる責任も負い                                                                                                    |  |  |  |
| 第20日本に3時71日にあれる時代にない、<br>20次のような場合は存証時間でそう情報理にない<br>()保証書をご想示いただけない場合。<br>20次のような場合は今をご思へいただけない場合、あるい<br>(3)故障の/回忆が容認しよる後述を移動への情報<br>(4)故障の/回忆が容認しよる後述を移動への情報<br>(6)歳夜やの日本時、オークション、私売などでご<br>3)お客様で目身によるの違または修理があったど<br>かねます。<br>3)本製品を使用中に発生したデータやプログラムの<br>6)本製品は差を使用中に発生したデータやプログラムの<br>6)本製品は差を使用中に発生したデータやプログラムの<br>5)本製品を使用中に発生したデータやプログラムの<br>6)本製品は差を使用やに発生したデータやプログラムの<br>6)本製品は差を使用やに発生したデータやプログラムの<br>6)本製品は差を使用やに発生したデータやプログラムの<br>6)本製品は差を使用やに発生したデータやプログラムの<br>6)本製品は差を使用やたます。<br>2)体型になどのあったど                                                                                                    | なったじますので、保証書で表面に高べてお食い上りの<br>ります。<br>いは学句を書き換えられた場合。<br>による場合。<br>料板要囚による故障及び損傷の場合。<br>私えれた場合は、保証期間内での修理もお受けいたし<br>自該、開催の損害については弊社はその資を負わないも<br>消失、または破損についてび解性はよどの対象す。<br>現然、輸送の情報器などへの人気に即らる習慣や概器。<br>(ステムなどへの組み込みや使用は意図されておりませ<br>、社会的障害などが生しても弊社はいかなる責任も負い<br>「都要用は、お客様のご負担となります。<br>、こください。                                                                                                    |  |  |  |
| 2)次のような埋合は容証期間内でも有像整正な<br>()保証書を定拠示いただはい場合。<br>(2)所定の用目をご見へいただけない場合。ある、<br>(3)故障の原因が改善能しよる結正を動中の請問<br>(5)天変地見、ならじによきや異常配毛でも他のや<br>(6)譲渡や中古販売、オークション、転売などでごき、<br>3)お客様で自身によるな違または修理があったど<br>かねます。<br>4)本製品の故障、またはその使用によって生じに1<br>のとします。<br>5)本製品を使用中に発生したデータやプログラムの<br>5)本製品は繊維容素、原子力設体や機器、航空非<br>双して知らの形法に本製品を使用され、人参事故<br>入価量の構築を認ままで自参されるでき、<br>人類ではないたませんので、大切に保管<br>()保証書は日本国内においてのみ有効です。                                                                                                    | なったしますので、保証書で表面に高べてお良い上りの<br>ります。<br>いは学句を書き換えられた場合。<br>による場合。<br>14回要ロによる効率及び損傷の場合。<br>もよされに場合。<br>利断された場合は、保証期間内での修理もお受けいたし<br>自然、周強の損害については弊社はその真を負わないも<br>消失、または破損についての確倒はいたいかなます。<br>得意、無法認め情報話となくのたい、同わる習慣や得感。<br>パステムなどへの陥み込みや使用は意図されておりませ<br>、社会的障害などが生じても弊社はいかなる責任も負い<br>調費用は、お客様のご負担となります。<br>、てください。                                                                                                    |  |  |  |
| 2次のような埋合は安証期間内でも有像地型にな<br>()保証書をご提示いただけない場合。<br>()保証書をご提示いただけない場合。ある、<br>(3故障の)面因が送着出よる者法・移動中の精<br>()気変や用る取り状態したの子注意による場合。<br>(4)故障の)面因が送着出よる者法・移動中の精<br>()天変地見、ならびにふきや異常和毛その他のの<br>()譲渡や中古販売、オークション、範元などごご<br>3)お客様で目見による改造または希望があったど<br>かねます。<br>3)本製品を使用中に発生したデータやフログラムの<br>5)本製品を使用中に発生したデータやフログラムの<br>5)本製品を使用中に発生したデータやフログラムの<br>5)本製品を使用中に発生したデータやフログラムの<br>5)本製品を使用中に発生したデータやフログラムの<br>()本製品は医療制たのとかためで、ために保留)<br>()保証書は再発行いたしませんので、大切に保留)<br>()保証書は日本国内においての予切です。                                                                                                    | なったしまうので、保証書で表面にあっても知らい上りの<br>ります。<br>いは学句を書き換えられた場合。<br>れこよる場合。<br>(相要因による故障及び損傷の場合。<br>取された場合は、保証期間内での修理もお受けいたし<br>算法、間違の損害については弊社はその責を負わないも<br>消失、または故順についての確信はいたいかなす。<br>(現若、論之證例を認などの人のに関わる習慣や機器<br>(ステムなどへの間か込みや使用は意図されておりませ)<br>社会の簡書などが生じても弊社はいかなる責任も良い<br>))<br>随義用は、お客様のご負担となります。<br>、てください。<br>サンプサザブライ株式会社                                                                                                    |  |  |  |
| 2000ような埋合は容証期間内でも有像整型にな<br>()保証書をご提示いただけない場合。<br>()保証書をご提示いただけない場合。ある、<br>(3故障の問題が出答報による法述を整中の構善<br>()支型によるな違いよる法述を整中の構善<br>()支型によるな違志たは修理があったと<br>かねます。<br>()本製品の故障、またはその使用によって生じた」<br>のとします。<br>5)本製品を使用中に深生したテータやフログうムの<br>()本製品は蒸構意、原子力設備や機器、航空非<br>及び高度な優用やに深生したテータやフログうムの<br>()本製品は蒸構意、原子力設備や機器、航空非<br>及び高度な優用やに深生したテータやフログうムの<br>()本製品は蒸構意、原子力設備や機器、航空非<br>別になっれらの用急に本製品を使用され、人身事故<br>かねます。<br>()保証書は再発行いたしませんのそ、大切に保管)<br>()保証書は再発行いたしませんのそ、大切に保管)<br>()保証書は再発行いたしませんのそ、大切に保管)<br>()保証書は日本国内においての少有効です。                                                                                                    | なったしまうして、保証書で表面に高べてお向い上りの<br>ります。<br>いは学句を書き換えられた場合。<br>による場合。<br>(相変因による故障及び損傷の場合。<br>私されに増合。<br>明確にれた場合は、保証期間内での修理もお受けいたし<br>算法、間違の損害については弊社はその責を負わないも<br>測先、または破損についての構成よいといかなす。<br>濃蒸、輸送設置や機器などの人命に襲わる設置や機器、<br>ベステムなどへの信か込みや使用は意図でれておりませ、<br>れきな物情などが当じても弊社はいかなる責任も負い<br>)<br>諸費用は、お客様のご負担となります。<br>こくべたざい。<br>サンワウサプライ株式会社<br>シリアルナンバー:                                                                                                    |  |  |  |
| 2004-37と思うは夜空期間内でも有像後型にな<br>()保証書をご扱いただけない場合。<br>()保証書をご扱いただけない場合。あみ、<br>()破回の周辺が客意によるな話と考知の時間。<br>()な数回の周辺が客意によるな話と考知の時間。<br>()支売地見によるみ違ったは言しよる必定。<br>()本数目によるみ違ったには管理があったど<br>かねます。<br>()本数目によるみ違ったには管理があったど<br>かねます。<br>()本数目によるみ違ったには管理があったど<br>かねます。<br>()本数目は素健性を少していたラータやフログラムの<br>()本数目は素健性を少していたラータやフログラムの<br>()本数目は素健性を少していたラータやフログラムの<br>()本数目は素健性を少していたので、大切に保健、<br>()保証書()に優したのよりに保健、<br>()保証書()、()、()、()、()、()、()、()、()、()、()、()、()、(                                                                                                    | なったしますので、保証書を使曲に高べてお向い上りの<br>ります。<br>いは学句を書き換えられた場合。<br>による場合。<br>料部変による効率及び損傷の場合。<br>私文された場合。<br>利助された場合は、保証期間内での修理もお受けいたし<br>自然、間違の損害については弊社はその責を負わないも<br>消失、または登欄についての補償はいたしかねます。<br>得意、幅近後間や機器などの人命に限わる記慣や機器、<br>パステムなどへの目み込みや使用は意図でれておりませ<br>、社会的障害などが自じてを特社はのなる責任も負い<br>)<br>請費用は、お客様のご負担となります。<br>こください。<br>サンワサブライ株式会社<br>シリアルナンバー:                                                                                                    |  |  |  |
| ※のような場合は容証期間内でも有像部型にな<br>()例底量素で超示いただけない場合。<br>()例底量素で超示いただけない場合。あみ、<br>()前隙の周囲をごろいいただけない場合。あみ、<br>()前隙の周囲が容然による最近を動中の構<br>()気変やしたしまった。<br>()が認めの原因が容然による最近を動中の構<br>()天空地混、などけに公子や見て起いたの<br>()を認うかれて動売、オークション、範疇などでご<br>()お客様で目しによる改善しまたは様型があったど<br>かなます。<br>()本製品の故障、またはその使用によって生じたII<br>のとします。<br>()本製品は医機想法、のような健や優悪、()なます。<br>()本製品は医機想法、のような健や優悪、()なます。<br>()を認うため、()、()、()、()、()、()、()、()、()、()、()、()、()、                                                                                                    | なったしますので、保証書で使曲に高べてお向い上りの<br>ります。<br>いは学句を書き換えられた場合。<br>による場合。<br>料研要因による故障及び損傷の場合。<br>料えされた場合。<br>利断された場合は、保証期間内での修理もお受けいたし<br>算法、開始の損害については弊社はその責を負わないも<br>消失、または破損については弊社はその責を負わないも<br>消失、または破損については弊社はその責任の<br>見かいからな優からかや使用は意図でれておりませ<br>、社会的障害などが出いたがなず。<br>に社会的障害などが出いたがなず。<br>に社会的障害などが出いたがないかなる責任も負い<br>り<br>活費用は、お客様のご負担となります。<br>こください。<br>サンプワサプライ株式会社<br>シリアルナンバー:                                                                                                    |  |  |  |
| 2)次のような埋合は安証期間内でも有像地型にな<br>()保証書をご疑示いただけない場合。<br>()保証書をご疑示いただけない場合。ある、<br>(3)故障の原因がは客様による確認を移中の請<br>()天変地見、ならびにふ客や資源電圧その他のの<br>()譲渡や中古販売、オークション、転売などでご<br>3)お客様で自体による改造または修理があったど<br>かねます。<br>3)本製品を使用中に発生したデータやフログラムの<br>5)本製品を使用中に発生したデータやフログラムの<br>5)本製品を使用中に発生したデータやフログラムの<br>5)本製品を使用中に発生したデータやフログラムの<br>5)本製品を使用中に発生したデータやフログラムの<br>5)本製品を使用中に発生したデータやフログラムの<br>5)本製品を使用中に発生したデータやフログラムの<br>5)本製品を使用中に発生したデータやフログラムの<br>5)本製品を使用中に発生したデータやフログラムの<br>5)本製品を使用中に発生したデータやフログラムの<br>5)本製品を使用中に発生したデータやフログラムの<br>5)本製品を使用中に発生ので、大切に保留<br>5)保証書は存用でいたませんので、大切に保留<br>5)保証書は存用でいたませんので、大切に保留<br>5)保証書は存用でいたませんので、大切に保留<br>5)保証書は存用でいたませんので、大切に保留<br>5)保証書は存用でいたませんので、大切に保留<br>5)保証書は存用でいたませんので、大切に保留<br>5)保証書は存用でいたませんので、大切に保留<br>5)保証書は存用でいたませんので、大切に保留<br>5)保証書は存用でいたませんので、ためにないためでの<br>5)本を見たるためである<br>5)本を見たるためである<br>5)本を見たるためである<br>5)本を見たるためである<br>5)本を見たるためである<br>5)本を見たるためであるためである<br>5)本を見たるためである<br>5)本を見たるためであるためである<br>5)本を見たるためであるためである<br>5)本を見たるためである<br>5)本を見たるためであるためである<br>5)本を見たるためであるためである<br>5)本を見たるためである<br>5)本を見たるためである<br>5)本を見たるためである<br>5)本を見たるためである<br>5)本を見たるためである<br>5)本を見たるためである<br>5)本を見たるためである<br>5)本を見たるためである<br>5)本を見たるためである<br>5)本を見たるためである<br>5)本を見たるためである<br>5)本を見たるためである<br>5)本を見たる<br>5)本を見たためである<br>5)本を見たるためである<br>5)本を見たるためである<br>5)本を見たるためである<br>5)本を見たるためである<br>5)本を見たるためである<br>5)本を見たる<br>5)本を見たる<br>5)<br>5)本を見たる<br>5)本を見たる<br>5)<br>5)<br>5)<br>5)<br>5)<br>5)<br>5)<br>5)<br>5)<br>5)<br>5)<br>5)<br>5)                                                                                                    | なったしまうして、保証書で使用に見べてお向い上りの<br>ります。<br>いは学句を書き換えられた場合。<br>による場合。<br>判断定れた場合は、保証期間内での修理もお受けいたし<br>音振、開発の損害については弊社はその資を負わないも<br>消失、または破損についての確衡はかたいかなす。<br>環想、輸送の情報器などへのも応じわなす。<br>環想、輸送の情報器などの人のに関わる習慣や概認。<br>パステムなどへの組み込みや使用は意図されておりませ<br>に社会的障害などが生じても弊社はいかな責任も負い<br>認識用は、お客様のご負担となります。<br>パマテムなどへい。                                                                                                    |  |  |  |
| <ul> <li>2)次のような場合は容疑期間かでも有像修理にな<br/>()保護書をご扱いただけない場合。<br/>()保護書をご扱いただけない場合。あみ、<br/>()の面向面がお客様によるな話で各中の構成<br/>()を認知の面積がないしなったまによる場合。<br/>()を認知の面積がないしなったまによる場合、<br/>()を認知したるな話で各中の構成<br/>()を認知したるな話で各中の構成<br/>()を認知したるな話でもないであったど<br/>かねます。</li> <li>3)応客体で目的によるな違志たは管理があったど<br/>かねます。</li> <li>3)応客体で目的によるな違ったりに、<br/>のとします。</li> <li>3)応客体で目的によるなとでご認<br/>()を認知した。<br/>()を認知した。<br/>()<br/>()<br/>()<br/>()<br/>()<br/>()<br/>()<br/>()<br/>()<br/>()<br/>()<br/>()<br/>()</li></ul>                                                        | 2000.03 00 C 保証書を使用にあれてお向い上りの<br>ります。<br>は学句を書き換えられた場合。<br>による場合。<br>特徴更による故障及び損傷の場合。<br>私文された場合。<br>利断された場合は、保証期間内での修理もお受けいたし<br>語意、問題の損害については弊社はその責を負わないも<br>消失、または破損については弊社はその責を負わないも<br>消失、または破損については弊社はその責を負わないも<br>消失、または破損については弊社はなの責任も負い<br>がよさ的障害などの人命に関わる設置や優悪。<br>パステムなどへの組み込みや使用は意図でれておりませ<br>はよき的障害などが出ても弊社はいのなる責任も負い<br>り<br>確実用は、お客様のご負担となります。<br>こください。<br>サンワサザブライ株式会社<br>シリアルナンバー:                                                                                                    |  |  |  |
| 2) 200-57は進行と戦争的でも有機整型にな<br>(1)保証書をご違いただけない場合。ある、<br>(2)所定の預目をご見へいただけない場合。ある、<br>(3)故障の原因が送客機による金融と考動中の請<br>(5)天変地見、ならびに広告や保護によるな違いたが<br>のとします。<br>3)本製品を使用中に発生したデータやフログラムの<br>5)本製品を使用中に発生したデータやフログラムの<br>5)本製品を使用中に発生したデータやフログラムの<br>5)本製品を使用中に発生したデータやフログラムの<br>5)本製品を使用中に発生したデータやフログラムの<br>5)本製品を使用中に発生したデータやフログラムの<br>5)本製品を使用中に発生したデータやフログラムの<br>5)本製品を使用やに発生したデータやフログラムの<br>5)本製品を使用やに発生したデータやフログラムの<br>5)本製品を使用やたみでまたはご時参される場合の<br>5)体型品を使用を認えまたはなので、大切に保健<br>5)保証書は存分でいたしませんので、大切に保健<br>5)保証書は存分でいたしませんので、大切に保健<br>5)保証書は存分でいたしませんので、大切に保健<br>5)保証書は存分でいたしませんので、大切に保健<br>5)保証書は存分でいたしませんので、大切に保健<br>5)保証書は存分でいたしませんので、大切に保健<br>5)保証書は存分でいたしませんので、大切に保健<br>5)保証書は存分でいたしませんので、大切に保健<br>5)保証書は存分でいたしませんので、大切に保健<br>5)保証書を認知を読みためで、大切に保健<br>5)保証書は存分でいたしませんので、大切に保健<br>5)保証書は存分でいたしませんので、大切に保健<br>5)保証書は存分でのためでのからか。<br>5)本製品を使用でいたいためので、大切に保健<br>5)保証書は存分でのためでのから、ためでのためでのから、<br>5)本製品を使用で、ためので、大切に保健<br>5)本見はないためで、大切に保健<br>5)本見いためで、ためので、ためので、大切にないためので、大切に保健<br>5)などのでのからのでのからか。<br>5)本製品を使用でいたませんので、大切に保健<br>5)本見はないためで、ためので、大切にないためので、大切にないためので、<br>5)本製品を使用でいためでのからか。<br>5)本製品を使用で、ためので、大切にないためので、<br>5)本製品を使用でいためで、大切にないためので、<br>5)本製品を使用でいためでのからか。<br>5)本製品を使用でいためでのからか。<br>5)本製品を使用でいためでのからか。<br>5)本製品を使用でいためでのからか。<br>5)本製品を使用でいためでのからか。<br>5)本製品を使用でいためでのからか。<br>5)本製品を使用でいためので、大切にないためので、大切に保健<br>5)体型のでのからかでのからか。<br>5)本製品を使用でいためので、大切にないためので、大切にないためので、大切にないためので、大切にないためので、大切にないためので、大切にないためので、大切にないためので、大切にないためので、大切にないためので、<br>5)本製品を使用でいためので、大切にないためので、大切にないためので、大切にないためので、大切にないためので、大切にないためので、<br>5)本製品を使用でいためので、大切にないためので、大切にないためので、大切にないためので、大切にないためので、大切にないためので、大切にないためので、<br>5)本製品を使用でいためので、大切にないためので、大切にないためので、<br>5)本製品を使用でいためので、<br>5)本製品を使用でいためので、<br>5)本製品を使用でいためので、<br>5)本製品を使用でいためので、<br>5)本製品を使用でいためのでののでののでののでののでののでののでののでののでののでののでののでののでの                                                                                                    | セッパしタッのこく 保祉書を使用に高水でお向い上りの<br>ります。<br>いは学句を書き換えられた場合。<br>による場合。<br>判断でれた場合は、保証期間内での修理もお受けいたし<br>自然、開催の損害については弊社はその真を負わないも<br>消失、悪たは破損についての確確はたいかねます。<br>環盤、輸業の情報器などの人のに即らな習作機器。<br>パステムなどへの組み込みや使用は意図されておりませ<br>・社会的障害などが生じても弊社はいなる責任も負い<br>諸優預用にまる装得のご負担となります。<br>パステムなどへの組み込みや使用は意図されておりませ<br>・社会的障害などが生じても弊社はいなる責任も負い<br>調査列目に考え著様のご負担となります。<br>パンプレナンプライ休式会社<br>シリアルナンバー:                                                                                                    |  |  |  |
| 2.2004-3た理治は容証期間内でも有像範囲にな<br>(2)所定の相互をご見入いただけない場合。あめ、<br>(3)故障の原因が送着出よる名法・基金中の構成<br>(3)故障の原因が送着出よる名法・基金中の構成<br>(5)天変地見、ならじにふきや見容用による公式を定てご<br>3)お客がに自体による公式意たには管理があったと<br>かねます。<br>3)お客様で自体による公式意たには管理があったと<br>かねます。<br>3)お客様で自体による公式意たには管理があったと<br>かねます。<br>3)本製品を使用中に発生したデータやフログラムの<br>5)本製品を使用中に発生したデータやフログラムの<br>6)本製品は医療得法を必要でする公園や得悪は、航空非<br>双じ高度な優耕性を必要でする公園や得悪は、航空非<br>取り得証書は再発情社を必要でする公園や得悪は、航空非<br>取り得証書は再発情社を必要でする公園や得悪は、航空非<br>取りためで、たれらの用意に本製品を使用され、人身事故<br>かねます。<br>3)様型になりためで、大切に保留<br>9)候証書は日本国内においてのか有効です。<br>保証<br>2) 産 400-MABT178シリーズ<br>お客様・お名前・ご住所・TEL<br>担当者名<br>保証<br>日本取扱明書の内容は、予告なしに変更になる<br>サンワクザプライ株式会                                                                                                    |                                                                                                    |  |  |  |
| 2.000ような連合は容証期間内でも有像整型にな<br>()保護書を空振いただけない場合。ある、<br>()保護書を空振いただけない場合。ある、<br>()欲障の問題が改善能しよる強法を整かの構態<br>()家族の問題が改善能しよる強法を整かの構態<br>()家族の問題による改造または希望があったど<br>かねます。<br>()本製品の政策、またはその使用によって生じたし<br>のとします。<br>5)本製品を使用中に深生したデータやフログうムの<br>()本製品は蒸構意、原子力設備や機器、航空非<br>及び高度な優期性を必要とする設備や機器・航空非<br>及び高度な優期性を必要とする設備や機器・航空非<br>別を構造は再発性を必要とする設備や機器・航空非<br>のとします。<br>5)本製品を使用中に深生したデータやフログうムの<br>6)本製品は蒸構意、原子力設備や機器、航空非<br>ののしま製品は蒸構意、原子力設備や機器、航空非<br>ののしま製品は基準による実体の使用で、<br>()保証書は再発行いたしませんので、大切に保健<br>()保証書は再発行いたしませんので、大切に保健<br>()保証書は再発行いたしませんので、大切に保健<br>()保証書は再発行いたしませんので、大切に保健<br>()保証書は再発行いたしませんので、大切に保健<br>()保証書は再発行いたしませんのそ、大切に保健<br>()保証書は再発行いたしませんの子の学校)<br>()保証書は再発行いたしませんの子の学校)<br>()保証書は再発行いたしませんので、大切に保健<br>()保証書は再発行いたしませんの子の学校)<br>()保証書は再発)<br>()保証書は再発)<br>()保証書は再発)<br>()保証書は再発)<br>()保証書は再発)<br>()保証書になる設備やしたまでした。<br>()本)<br>()本)<br>()本)<br>()本)<br>()本)<br>()本)<br>()本)<br>()本                                                                                                    |                                                                                                    |  |  |  |